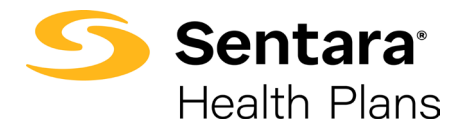

| Job Aid:             | Submitting PQAT Assessments from the Beneficiary |                   |                      |  |
|----------------------|--------------------------------------------------|-------------------|----------------------|--|
| Line(s) of Business: | Medicare Advantage/C-SNP                         | Original Date:    | June 14, 2024        |  |
| Owner(s):            | April Smith; Bella Aminov                        | Location(s):      | CAIT SharePoint Site |  |
| Approved By:         | Doug Marquez; Connie                             | Revision Date(s): | Original Document    |  |
|                      | Donovan                                          |                   |                      |  |

**Purpose:** To outline the process for receiving, resolving, and responding to broker inquiries regarding Medicare commission paid or due to be paid for the enrollment of eligible beneficiaries into an approved MAPD, D-SNP, or C-SNP.

| Term                     | Description                                                                                                    |  |  |  |
|--------------------------|----------------------------------------------------------------------------------------------------|--|--|--|
| CAIT                     | Critical Action Item Tracking – A SharePoint application used to manage tasks that require action from more        |  |  |  |
|                          | than one person.                                                                                                   |  |  |  |
| C-SNP                    | Chronic Special Needs Plan – A special type of Medicare Advantage product designed to place focus on caring        |  |  |  |
|                          | for the needs of chronically ill individuals.                                                                      |  |  |  |
| НМО                      | Health Maintenance Organization – An organization to which subscribers pay a predetermined fee in return           |  |  |  |
|                          | for a range of medical services from physicians and healthcare workers registered with the organization. All       |  |  |  |
|                          | Sentara Medicare Plans are HMO plans and Sentara Health Plans is an HMO.                                           |  |  |  |
| PQAT                     | Pre-Qualifying Assessment Tool – A tool approved by CMS for use by the health plan in determining if a             |  |  |  |
|                          | beneficiary meets certain requirements that would likely qualify them for enrollment into a C-SNP product.         |  |  |  |
|                          | This tool asks specific questions to determine eligibility and is typically completed at the time of enrollment    |  |  |  |
|                          | into the C-SNP.                                                                                                    |  |  |  |
| PQAT Authorization       | Fillable PDF required to accompany each electronic PQAT Assessment with the beneficiary's information              |  |  |  |
| Form                     | completed. This form is located on the resource page of the CRM. Missing or incomplete forms may cause             |  |  |  |
|                          | delays in the enrollment process.                                                                                  |  |  |  |
| Electronic Signature     | Any signature format that is collected electronically whether by verbal authorization on a recorded line or by     |  |  |  |
|                          | capturing an image of the signature drawn by hand or with a mouse using a PC or Mobile Device is electronic.       |  |  |  |
| Telephonic Authorization | When a beneficiary is speaking with a licensed insurance agent via telephone and that agent is on a recorded       |  |  |  |
|                          | line (as defined by CMS) with the ability to capture the beneficiary's verbal authorization to electronically sign |  |  |  |
|                          | the assessment on their behalf.                                                                                    |  |  |  |
| On-screen Authorization  | When a beneficiary is speaking in-person with a licensed insurance agent and is able to draw his/her signature     |  |  |  |
|                          | on the screen using a mouse or their finger.                                                                       |  |  |  |
| Signature Image          | The actual file containing the PNG format of the beneficiary's hand-drawn signature. This file is typically        |  |  |  |
|                          | stored in a separate location from the actual PQAT assessment copy and is stored by the health plan for            |  |  |  |
|                          | auditing purposes. Please see the process owner(s) if you need access to this data.                                |  |  |  |
| PDF Copy of PQAT         | The CMS approved electronic PDF form that is generated by the system when an electronic PQAT Assessment            |  |  |  |
| Assessment               | is completed in the CALL application. This form is stored in the workflow tool. Please see the process             |  |  |  |
|                          | owner(s) if you need access to this data.                                                                          |  |  |  |
| Nintex Automation        | Une of the tools used to power the CALL workflow when a user submits a new PQAT Assessment. This is                |  |  |  |
| Cloud                    | sometimes referred to as a "workflow tool". It nouses the data benind the electronic PQA1 submissions as           |  |  |  |
| Tielest Number           | well as the Civis approved PDF format of the assessment that was submitted.                                        |  |  |  |
| licket Number            | A unique identifier assigned by the CALL application to every single PQAT assessment received by the health        |  |  |  |
|                          | plan. This number begins with the letters 'PQ' to easily identify the item as a PQAT Assessment. This number       |  |  |  |
|                          | will be emailed to the submitter within minutes of their submission to the email address they provide on the       |  |  |  |
|                          | form. Ticket numbers can be searched anywhere in SharePoint and should return that single item for your            |  |  |  |
|                          | review.                                                                                                    |  |  |  |

## ATTENTION: FOR REFERENCE USE ONLY WHEN PRINTED; PLEASE REFER TO ELECTRONIC DOCUMENT FOR MOST CURRENT VERSION

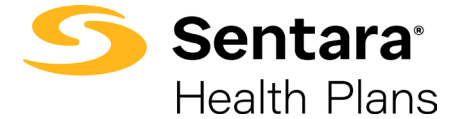

**Performed By:** Internal Licensed Sales Agents employed by the health plan; External Licensed Medicare Insurance Brokers contracted by the health plan.

Procedure: Submit one Electronic PQAT Assessment with each client enrolled into a C-SNP Medicare HMO plan.

| <b>Required Action</b>                                                      | Steps                                                                                                    |  |  |  |
|-----------------------------------------------------------------------------|----------------------------------------------------------------------------------------------------|--|--|--|
| Step 1: Navigate<br>to the Electronic<br>Webform to begin<br>the assessment | <ol> <li>Open your web browser (Chrome is preferred) and navigate to the assessment<br/>for the selected plan as follows:</li> <li><u>C-SNP Electronic PQAT Member Assessment - Diabetes and Heart</u><br/><u>C-SNP Electronic PQAT Member Assessment - Lung</u></li> </ol> |  |  |  |
| Step 2: Fill out<br>the assessment<br>on-screen                             | 1. Complete the assessment by filling in all required fields.                                                                                                    |  |  |  |
| Step 3: Upload<br>the Provider<br>Authorization<br>Form                     | <list-item><list-item><list-item><list-item><list-item><form><text><text><text><text><text></text></text></text></text></text></form></list-item></list-item></list-item></list-item></list-item>                                                                           |  |  |  |

ATTENTION: FOR REFERENCE USE ONLY WHEN PRINTED; PLEASE REFER TO ELECTRONIC DOCUMENT FOR MOST CURRENT VERSION

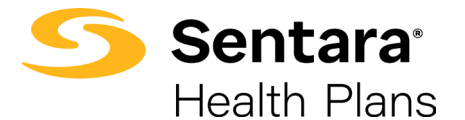

|                                                | b. Upload this form here:                                                                                                    |                           |  |  |
|------------------------------------------------|----------------------------------------------------------------------------------------------------|---------------------------|--|--|
|                                                | Authorization for use and disclosure of health information to verify chronic condition(s):                                                                                                    |                           |  |  |
|                                                | I authorize the providers listed above to share my health information with Sentara Medicare and its affiliates to verify that I have a chronic condition that qualifies me for enrollment in Sentara Medicare Engage. This authorization applies to all health information maintained by the provider concerning my medical history for the chronic condition(s) I have marked above. I understand I may withdraw this consent at any time by contacting Sentara Medicare as indicated above. I understand that if Sentara Medicare is unable to obtain confirmation of the chronic condition(s) during the first month of my enrollment, Sentara Medicare will notify me that I will be disenrolled from the C-SNP at the end of the second month of my enrollment. |                           |  |  |
|                                                | Upload Provider Authorization Form: * 🕤                                                                                                    |                           |  |  |
|                                                | Drag files here or Select files                                                                                                    |                           |  |  |
| Step 4: Collect<br>the electronic<br>signature | 1. If collecting the signature on-screen, have the beneficiary sign by hand using their finger or mouse in the area pictured here:         By checking this box, I agree that I have read and understand the above authorization for use and disclosure of my private health information to verify my chonic condition. *                                                                                                    |                           |  |  |
|                                                | Applicant (or Authorized Representative) signature: *                                                                                                    | Date: *                   |  |  |
|                                                | Select to sign                                                                                                    | Jun 19, 2024              |  |  |
|                                                |                                                                                                    |                           |  |  |
| Step 5: Submit the assessment                  | 1. Click the "Submit" button to send the form to the health plan Enrollment Team.<br>You will receive an email (at the email address you provide on the form) confirming<br>receipt of your submission and providing a ticket number for tracking.                                                                                                    |                           |  |  |
|                                                | If you need assistance in the future, please ret                                                                                                    | fer to the ticket number. |  |  |

| <b>Revision Date</b> | Description | Revised by |
|----------------------|-------------|------------|
|                      |             |            |

## **Related Documents: Provider Authorization Form**

## ATTENTION: FOR REFERENCE USE ONLY WHEN PRINTED; PLEASE REFER TO ELECTRONIC DOCUMENT FOR MOST CURRENT VERSION